### RIVER PARK

HOTEL

## Инструкция по подключению Wi-Fi.

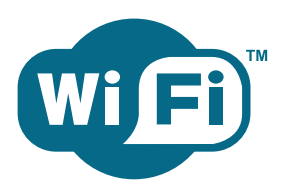

На всей территории отеля для гостей и участников бизнес-мероприятий интернет по технологии Wi-Fi предоставляется бесплатно.

Для доступа в Интернет по технологии Wi-Fi ваш компьютер должен быть оснащен Wi-Fi адаптером.

Настройка PC (Windows)

- 1. Включите Wi-Fi адаптер.
- 2. В правом нижнем углу появится индикатор беспроводной сети.
- 3. Откройте окно состояния беспроводной соединения щелчком мыши по индикатору.
- 4. Откройте просмотр доступных беспроводных сетей щелчком мыши.
- 5. Выберите из списка сеть с именем «riverpark.ru» и нажмите «Подключить».
- (Внимание! Если список сетей не появился, нажмите «Обновить»)

6. Ваш компьютер подключается к сети автоматически и получает IP-адрес. Если этого не произошло, убедитесь, что в свойствах соединения настроено автоматическое получение IP-адреса и адресов DNS-серверов.

- 7. Отключите все специализированные программы и сетевые мосты (если имеются).
- 8. Запустите обозреватель сети (например, IE) и наберите любой адрес.

#### Настройка Macintosh (Mac OS)

- 1. Включите Wi-Fi адаптер.
- 2. В правом верхнем углу появится индикатор беспроводной сети.
- 3. Откройте окно состояния беспроводной соединения щелчком мыши по индикатору.
- 4. Щелчком мыши выберите из списка сеть с именем «riverpark.ru».
- 5. Ваш компьютер подключается к сети автоматически и получает IP-адрес.

Если этого не произошло, убедитесь, что в свойствах соединения настроено автоматическое получение IP-адреса и адресов DNS-серверов.

- 6. Отключите все специализированные программы и сетевые мосты (если имеются).
- 7. Запустите обозреватель сети (например, Safari) и наберите любой адрес.

T: +7 (383) 266-96-66 E-mail: <u>bronir@riverpark.ru</u>

www.riverpark.ru

### RIVER PARK

HOTEL

# Wi-Fi Connection Instructions

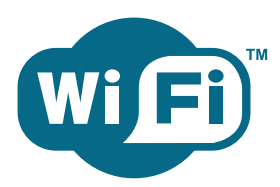

Free Wi-Fi service is available throughout the hotel for the use of guests and those attending business conferences.

Your computer must be equipped with a Wi-Fi adaptor in order to access the Internet using the hotel's Wi-Fi service.

Setting up a PC (Windows):

1. Turn on your Wi-Fi adaptor.

2. You should see the wireless network connections icon in the lower right corner of the screen.

3. Click on the network connections icon to open it.

4. Click to open the list of available wireless networks.

5. Choose the riverpark.ru connection and click Connect.

(Please note that if the list of network connections does not appear, you should click Update.) 6. Your computer should connect to the network automatically and obtain an IP-address. If not, please make sure that your connection properties are configured to automatically obtain IP and DNS addresses.

7. Disconnect any specialized programs or network bridges that may be running.

8. Open a browser window (Internet Explorer, for example) and enter the web address of your choice.

#### Setting up a Macintosh (Mac OS)

1. Turn on your Wi-Fi adaptor.

2. You should see the wireless network connections icon in the upper right corner of the screen.

3. Click on the network connections icon to open it.

4. Choose the riverpark.ru connection from the list by clicking on it.

5. Your computer should connect to the network automatically and obtain an IP-address. If not, please make sure that your connection properties are configured to automatically obtain IP and DNS addresses.

6. Disconnect any specialized programs or network bridges that may be running.

7. Open a browser window (Safari, for example) and enter the web address of your choice.

T: +7 (383) 266-96-66 E-mail: <u>bronir@riverpark.ru</u>

www.riverpark.ru